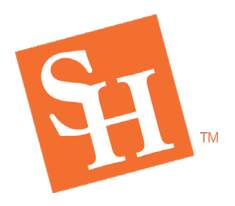

www.shsu.edu 1- 866-BEARKAT

# WAITLISTING How-To Guide for Students

**REGISTRAR'S OFFICE** Sam Houston State University

## **General Guidelines**

- First-come, first-served.
- Not all classes are available with the Waitlist option.
- Available until registration closes.
- Does not guarantee a seat in the class it is a placeholder should a seat become available.
- Does not mean you are registered in the class.
- Waitlisted courses do not count toward enrollment hours for Financial Aid purposes. If you have questions, please contact the Financial Aid & Scholarships Office.
- All prerequisite and registration restrictions apply to Waitlisting.
- If a seat becomes available, the student in position 1 will be notified via their SHSU email account.
  - Student must take action to enroll by registering for the course.
  - The option to enroll will expire.
  - Students are given a specific notification timeframe to add the course, once the notification has been sent.
  - The option to enroll will expire.
  - The notification email does **<u>not</u>** automatically enroll the student in the course.

### How to Waitlist a Class

If you do not know how to register, please review our <u>How-To Register Guide</u> on the Registrar's webpage.

1. Click the "Add" button next to a class that is full.

| Find Classes Enter C                              | RNs Schedule and Options                                     |        |                                      |              |
|---------------------------------------------------|--------------------------------------------------------------|--------|--------------------------------------|--------------|
| Search Results — 22 CI<br>Term: Fall 2018 Subject | asses<br>Mathematics Course Number: 1332                     |        |                                      | Search Again |
|                                                   | Meeting Times                                                | Campus | Status                               | <b>*</b> -   |
| <u>ə, Sanduni</u> (Primary)                       | S M T W T F S 08:00 AM - 08:50 AM Type: Lecture Building: LE | E Main | 3 of 40 seats remain.                | Add          |
| avid (Primary)                                    | S M T W T F S 09:00 AM - 09:50 AM Type: Lecture Building: LE | Main   | <b>Q</b> FULL: 0 of 40 seats remain. | Add          |
| <u>rel</u> (Primary)                              | S M T W T F S 09:00 AM - 09:50 AM Type: Lecture Building: LE | Main   | 1 of 30 seats remain.                | Add          |
| <u>ə, Sanduni</u> (Primary)                       | S M T W T F S 10:00 AM - 10:50 AM Type: Lecture Building: LE | Main   | 1 of 39 seats remain.                | Add          |

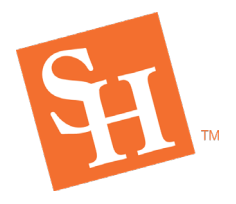

2. The class will add to the Summary as "Pending." To waitlist the class, change the "Web Registered" Action to "Waitlisted" and then click "Submit."

|                                                                        |                          |             |        |              |            |                    | opuown     |  |  |  |  |
|------------------------------------------------------------------------|--------------------------|-------------|--------|--------------|------------|--------------------|------------|--|--|--|--|
| Summary                                                                |                          |             |        |              |            |                    |            |  |  |  |  |
| Title                                                                  | Details                  | Hours       | CRN    | Schedule Typ | Status     | Action             | ☆. ^       |  |  |  |  |
| College Mathematics                                                    | MATH 1332, 02            | 3           | 81690  | Lecture      | Pending    | **Web Registered** |            |  |  |  |  |
| Animal Science                                                         | ANSC 1319, 01            | 3           | 80959  | Lecture      | Registered | None 🔻             |            |  |  |  |  |
| Animal Science Laborat                                                 | ANSC 1119, 03            | 1           | 80591  | Laboratory   | Registered | None 💌             |            |  |  |  |  |
| Composition I                                                          | ENGL 1301, 46            | 3           | 80170  | Lecture      | Registered | None 💌             |            |  |  |  |  |
| Intro To Collegiate Studies                                            | UNIV 1301, 99            | 3           | 80749  | Lecture      | Registered | None 💌             | -          |  |  |  |  |
| Total Hours   Registered: 16   Billing: 16   CEU: 0   Min: 0   Max: 19 |                          |             |        |              |            |                    |            |  |  |  |  |
|                                                                        |                          |             |        |              |            | Subm               | it 🗘       |  |  |  |  |
|                                                                        |                          |             |        |              |            | 2. Select "Wa      | aitlisted" |  |  |  |  |
| Summary                                                                |                          |             |        |              |            |                    |            |  |  |  |  |
| Title                                                                  | Details                  | Hours       | CRN    | Schedule Typ | Status     | Action             | ☆. ^       |  |  |  |  |
| College Mathematics                                                    | MATH 1332, 02            | 3           | 81690  | Lecture      | Pending    | **Web Registered** |            |  |  |  |  |
| Animal Science                                                         | ANSC 1319, 01            | 3           | 80959  | Lecture      | Registered | **Web Registered** |            |  |  |  |  |
| Animal Science Laborat                                                 | ANSC 1119, 03            | 1           | 80591  | Laboratory   | Registered | Waitlisted         |            |  |  |  |  |
| Composition I                                                          | ENGL 1301, 46            | 3           | 80170  | Lecture      | Registered | None 🔻             |            |  |  |  |  |
| Intro To Collegiate Studies                                            | UNIV 1301, 99            | 3           | 80749  | Lecture      | Registered | None 💌             | •          |  |  |  |  |
| Total Hours   Registered: 16   E                                       | Billing: 16   CEU: 0   N | Nin: 0   Ma | ix: 19 |              |            |                    |            |  |  |  |  |
|                                                                        |                          |             |        |              | 3. Clic    | ck "Submit"        | nit 🔶      |  |  |  |  |

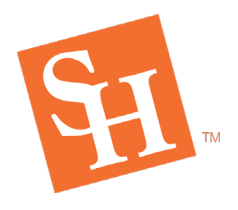

3. A green check mark will pop-up at the top of the screen and state "Save Successful." The Registration Status will also update to "Waitlisted" in green

|                           |                 |   |       | * 2        |            | 1    | "Sav     | e Successful″  |  |  |
|---------------------------|-----------------|---|-------|------------|------------|------|----------|----------------|--|--|
|                           | Save Successful |   |       |            |            |      | <u> </u> | Message        |  |  |
| Summary                   | -               |   |       |            |            | 1    | Sta      | tus Changes to |  |  |
| College Mathematics       | MATH 1332, 02   | 0 | 81690 | Lecture    | Waitlisted | None |          | 'Waitlisted"   |  |  |
| Animal Science            | ANSC 1319, 01   | 3 | 80959 | Lecture    | Registered | None |          | Ŧ              |  |  |
| Animal Science Laboratory | ANSC 1119, 03   | 1 | 80591 | Laboratory | Registered | None |          | w              |  |  |

# **Potential Waitlist Error Messages**

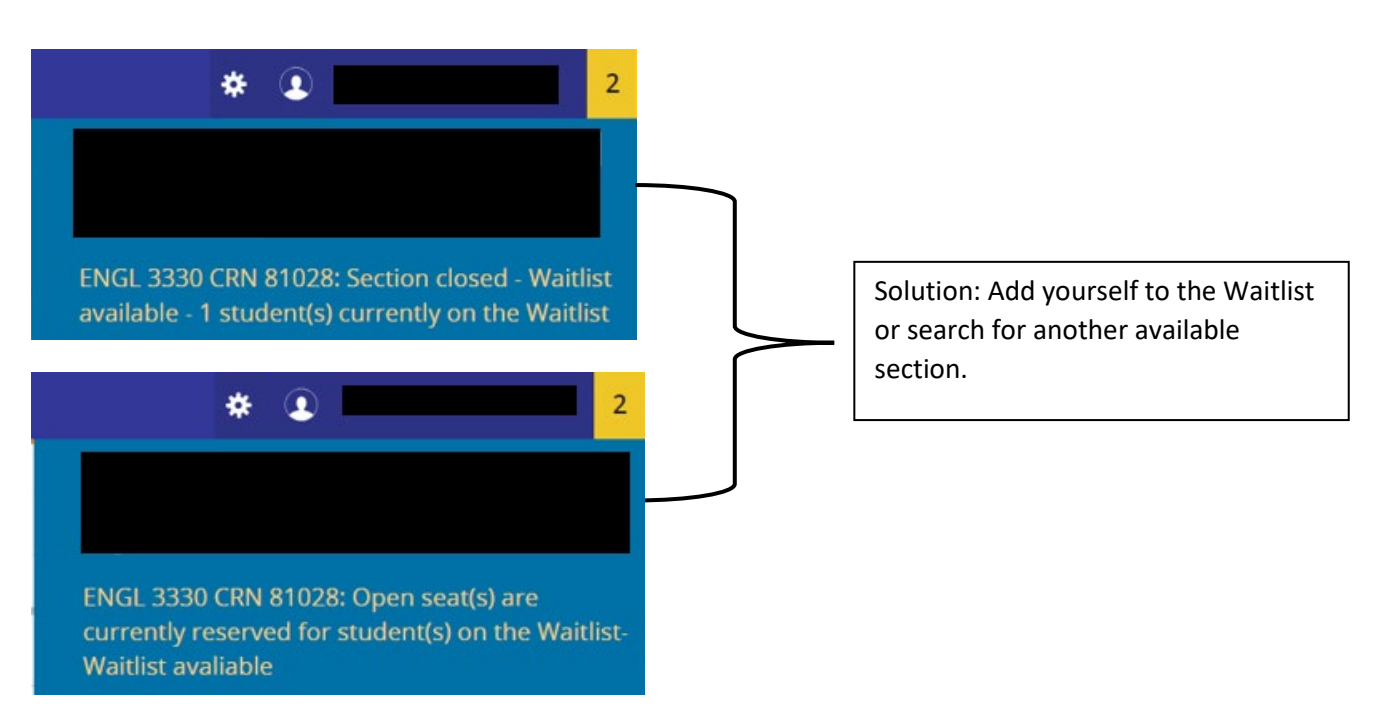

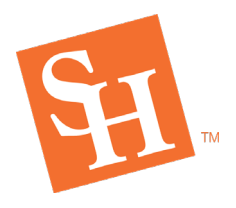

www.shsu.edu 1- 866-BEARKAT

## How to Register for a Class that Has Been Waitlisted

1. You will receive a Waitlist notification to your SHSU email if a seat becomes available in the Waitlisted class.

**REGISTRAR'S OFFICE** Sam Houston State University

**Note:** The notification email will give a <u>limited timeframe</u> for you to add the class. You must register for the class within the <u>given timeframe</u>, otherwise you must waitlist the class again, and an available seat in the future is not guaranteed.

## (Please see a sample notification email at the end of the document)

- Go to the <u>Add or Drop classes portal in MySam</u> (Registration Tab > Add/Drop classes > Register for Classes).
- 3. Click the "Action" dropdown, select "Web Registered," and click "Submit."

|                             |               |       |       |               |            | web Regis               |    |
|-----------------------------|---------------|-------|-------|---------------|------------|-------------------------|----|
| Summary                     |               |       |       |               |            |                         |    |
| Title                       | Details       | Hours | CRN   | Schedule Type | Status     | Action                  | ☆. |
| Business Analysis           | BANA 2372, 03 | 0     | 80610 | Lecture       | Waitlisted | **Web Registered**      |    |
| Coaching Of Basketball      | KINE 2367, 01 | 3     | 81831 | Lecture       | Registered | None **Web Registered** |    |
| Film History and Criticism  | MCOM 2351, 01 | 3     | 84008 | Online Lect   | Registered | Student Drop by Web     |    |
| The Middle East, 500 - 1700 | HIST 3362, 01 | 3     | 80622 | Online Lect   | Registered | None 🔻                  |    |

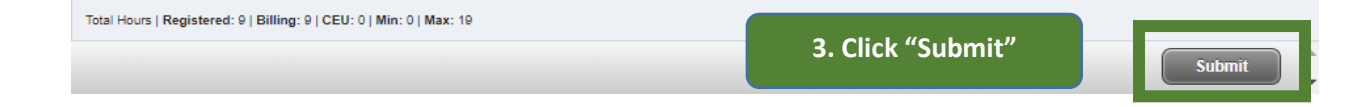

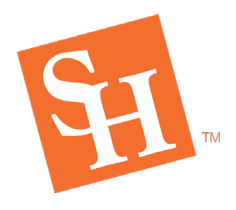

4. A green check mark will pop-up at the top of the screen and state "Save Successful." The Registration Status will also update to "Registered" in green.

|                           | * 🗈 📃 1       |           |       |               |            |        |   |  |
|---------------------------|---------------|-----------|-------|---------------|------------|--------|---|--|
|                           | Save          | e Success | ful   |               | Message    |        |   |  |
| 🗂 Summary                 |               |           |       |               |            | _      | - |  |
| Title                     | Details       | Hours     | CRN   | Schedule Type | Status     | Action |   |  |
| Animal Science            | ANSC 1319, 01 | 3         | 80959 | Lecture       | Registered | None   | × |  |
| Animal Science Laboratory | ANSC 1119, 03 | 1         | 80591 | Laboratory    | Registered | None   | * |  |
| Composition I             | ENGL 1301, 46 | 3         | 80170 | Lecture       | Registered | None   | * |  |

### Sample of Student Email:

\*\*Please DO NOT reply to this message\*\*

Last name, First Sam Id

Dear Student,

A seat has become available for your waitlisted course: 81517 MATH 1314 01 Pre-Calculus Algebra.

You must register before 24-JUL-2018 08:57 AM or the seat will be offered to the next student on the waitlist.

\*NOTE: You must register before 24-JUL-2018 08:57 AM, or registration closes, whichever comes first.\*

If you wish to register, log in to MySam -> Registration tab and register within the waitlist deadline. If you no longer need this course, please log in to MySam -> Registration tab -> Add/Drop Classes link to remove your name from the waitlist.

For further instructions, go to <u>www.shsu.edu/registrar</u> or contact us at <u>registrar@shsu.edu</u> or (936) 294-1040.

Thank You,

The Office of the Registrar Sam Houston State University